# **VASCO NOVICE AVGUST 2007**

## <u>GKW – Knjiženje temeljnice za DDV</u>

#### Po novem glavna knjiga zna pripraviti temeljnico za obračun davka na dodano vrednost v meniju 3.4.B.

|   | 🖸 Obrazec DDV-O za obračun davka na dodano vrednost 📃 🗖 🗙 |          |                |           |          |         |                  |               |               |          | <     |    |
|---|-----------------------------------------------------------|----------|----------------|-----------|----------|---------|------------------|---------------|---------------|----------|-------|----|
| Γ | Mesec                                                     | Leto     | Vrsta poročila | Popravek  | Za mesec | Za leto | Plačilo DD∨      | Vračilo DDV   | Obdavčen p    | oromet ( | PODJE | •] |
|   | 1                                                         | 2007     | Mesečno        |           | 0        | 0       | 115,5            | 8             | 0,00 5        | 577,84 1 | 123   |    |
| L | 2                                                         | 2007     | Mesečno        |           | 0        | 0       | 0,0              | 0             | 0,00          | 0,00 1   | 123   |    |
| L | 3                                                         | 2007     | Mesečno        |           | 0        | 0       | 0,0              | 0             | 0,00          | 0,00 1   | 123   |    |
| L | 4                                                         | 2007     | Mesečno        |           | 0        | 0       | 0,0              | 0             | 0,00          | 0,00 1   | 123   |    |
| L | 5                                                         | 2007     | Mesečno        |           | 0        | 0       | 240,0            | 0             | 0,00 1.2      | 200,00   | 123   |    |
| L | 6                                                         | 2007     | Mesečno        |           | 0        | 0       | 12,7             | 5             | 0,00 1        | 150,00 1 | 123   |    |
|   | · 7                                                       | 2007     | Mesečno        |           | 0        | 0       | 0,0              | 0 4           | 17,51 2.4     | 160,83 1 | 123   |    |
|   | F2 1:                                                     | zračunai | obrazec        |           |          |         |                  | F6 Temelinica | Dovolieno DDV | ý obdobi |       | -  |
|   | F2 13                                                     | zracunaj | obrazec        |           |          |         |                  |               | Dovoljeno DDV | 000000   |       | 4  |
|   | ENTE                                                      | R poprav | /i obrazec     | F5 Izpiši | F7 Briši | F4 P    | ošlji po e.pošti | F8 E-davki    |               | ESC      | konec |    |

Po izračunu obrazca enostavno kliknemo gumb F6 Temeljnica, kjer vnesemo podatke za temeljnico. Pri prvem knjiženju moramo nastaviti še konte za temeljnico (spodnja slika), tako da program ve kam mora kaj knjižit.

| M remeijnica za DD4-0                                 |                    |                                                       |                  |          |                      | <u>_ 8' ×</u> |  |  |  |
|-------------------------------------------------------|--------------------|-------------------------------------------------------|------------------|----------|----------------------|---------------|--|--|--|
| Simbol (50) TEMELJNICE                                | 1                  | Protiknjižba za obračunani DDV                        |                  |          |                      |               |  |  |  |
| Datum knjiženja 01.08.2007                            |                    | (onto "Obveznost za obračunani DDV za davčno obdobje" |                  |          |                      |               |  |  |  |
| Obdobje 7.2007                                        |                    | (260700) OBVEZNOSTI ZA OBRAČUNA                       | NI DDV ZA DAVČNI | /        |                      |               |  |  |  |
| Številka tem./dokumenta DD∨ 7                         |                    | Protiknjižba za vstopni DDV                           |                  |          |                      |               |  |  |  |
| Datum dokumenta 31.07.2007                            |                    | Konto "Terjatev za vstopni DDV za davčn               | o obdobje"       |          |                      |               |  |  |  |
| Opis dokumenta OBRAČUN DDV JU                         | JL                 | (160700) TERJATVE ZA VSTOPNI DDV                      | ZA DAVČNO OBDO   | 7        |                      |               |  |  |  |
| Ali tudi zaprem konte davka?                          | <b>v</b>           |                                                       |                  |          |                      |               |  |  |  |
| Razlika v breme                                       |                    | Razlika v dobro                                       |                  |          |                      |               |  |  |  |
| Konto "Obveznosti za plačilo razlike med vstopnim i   | n                  | Konto "Terjatve za vračilo razlike med vsto           | opnim in         |          |                      |               |  |  |  |
| Izstopnim DDV za davćno obdobje"                      | D. ORDAL           | Izstopnim DDV za davčno obdobje"                      |                  | ਹ        |                      |               |  |  |  |
| (20000) OBVEZNOSTI ZA PERCILO RAZEIRE INE             | DODRALY            |                                                       |                  | 0        |                      |               |  |  |  |
| 1. Obračunani DDV 2. Vstopni DDV                      |                    |                                                       |                  |          |                      |               |  |  |  |
| Od dobav blaga in storitev in od pridobitev blaga zno | traj Skupnosti     |                                                       |                  |          |                      | (             |  |  |  |
|                                                       | Konto              |                                                       | Vrednost         |          |                      |               |  |  |  |
| 31. zavezancem za DDV 8.5%                            | (260085) OBVEZNOS  | STI ZA OBRAČUNANI DDV - 8,5 % 🛛 🖌                     | 39,17            | Kontrola |                      |               |  |  |  |
| 32. zavezancem za DDV 20%                             | (260020) OBVEZNOS  | STI ZA OBRAČUNANI DDV - 20 % 🛛 🏹                      | 400,00           | Kontrola |                      |               |  |  |  |
| 33. končnim potrošnikom 8.5%                          | (260085) OBVEZNOS  | STI ZA OBRAČUNANI DDV - 8,5 % 🛛 🖌                     | 0,00             |          |                      |               |  |  |  |
| 34. končnim potrošnikom 20%                           | (260020) OBVEZNOS  | STI ZA OBRAČUNANI DDV - 20 % 🛛 🧹                      | 0,00             | Kontrola |                      |               |  |  |  |
| 35. Prejemniki bl. in stor. kot plačniki DDV          | 1                  | 0,00                                                  | Kontrola         |          |                      |               |  |  |  |
| 36. Od pridobitev bl. znotraj Skupnosti 8.5%          | (260485) OD PRIDO  | BITEV BLAGA ZNOTRAJ SKUPNOSTI 🗸                       | 0,00             | Kontrola |                      |               |  |  |  |
| 37. Od pridobitev bl. znotraj Skupnosti 20%           | (260420) OD PRIDOB | BITEV BLAGA ZNOTRAJ SKUPNOSTI 🕌                       | 0,00             | Kontrola |                      |               |  |  |  |
|                                                       | 1                  | _                                                     | ,                |          |                      |               |  |  |  |
|                                                       |                    |                                                       |                  |          |                      |               |  |  |  |
| F8 Kontrola vseh kontov                               |                    |                                                       |                  |          | F9 Naredi temeljnico | ESC Izhod     |  |  |  |

Gumb F8 (zgornja slika) preveri pravilnost med zneski na vseh kontih davka ter DDV-O obrazcem (spodnja slika), enako pa lahko storimo z gumbi kontrola za posamezen konto. V zgornjem okenčku vidimo primerjavo med DDV-O ter posameznimi konti kjer se lahko pomikamo po poljih medtem, ko v spodnjem delu program ločeno prikazuje znesek iz DDV-O ter posamezno kontno kartico DDV. Torej če smo se kje zaknjižili, bo program pri kontroli našel to razliko. Seveda pa bodo pri teh kontrolah kot napake prikazane vse ročno vnesene postavke v davčno knjigo.

| 📝 Glavna k        | njiga (¥-2.67-31.07.2007) | ) Testno podjetji    | e d.o.o. (1)   |                     |                  |        |                       |               |                  |               |         |                     |           | _ 🗆 🗵    |
|-------------------|---------------------------|----------------------|----------------|---------------------|------------------|--------|-----------------------|---------------|------------------|---------------|---------|---------------------|-----------|----------|
| 1. Knjiženje      | 2. Saldakonti 3. Pregledi | 4. Poročila 5. Šifra | anti 6. Razno  | 7. Nastavitve 8     | 3. Pripomočki 9. | Okna : | X. Izhod              |               |                  |               |         |                     |           |          |
| 📝 Kontrola        | kontov obrazca DDV-0      |                      |                |                     |                  |        |                       |               |                  |               |         |                     |           | _ 8 ×    |
| Konto             | Naziv konta               |                      |                |                     | Znesek DDV-      | 0      | Kontna kartica        | Ročne knjižbe | Knjižbe za DDV-O | Zapiranje OK  |         |                     |           |          |
| 260020            | OBVEZNOSTI ZA OBI         | RAČUNANI DDV         | / - 20 %       |                     |                  | 400,00 | 400,00                | 0,00          | 400,00           | 1             |         |                     |           |          |
| 260085            | OBVEZNOSTI ZA OBI         | RAČUNANI DDV         | /-8,5 %        |                     |                  | 39,17  | 39,17                 | 0,00          | 39,17            | 1             |         |                     |           |          |
| 160020            | TERJATVE ZA VSTOR         | PNI DDV - 20 %       |                |                     |                  | 700,00 | 700,00                | 0,00          | 700,00           | ~             |         |                     |           | _        |
| 160085            | TERJATVE ZA VSTOR         | PNI DDV - 8,5 %      | 5              |                     |                  | 156,68 | 156,68                | 0,00          | 156,68           | 1             |         |                     |           |          |
|                   |                           |                      |                |                     |                  |        |                       |               |                  |               |         |                     |           |          |
|                   |                           |                      |                |                     |                  |        |                       |               |                  |               |         |                     |           |          |
|                   |                           |                      |                |                     |                  |        |                       |               |                  |               |         |                     |           | -        |
| ZŠ Oni            | s nolia                   |                      |                | Tin knjige Z        | nesek DDV-O      |        |                       |               |                  |               |         |                     |           |          |
|                   | loveniii 8.5%             |                      |                | PR                  | 15               | 6.68   |                       |               |                  |               |         |                     |           |          |
|                   |                           |                      |                |                     |                  |        |                       |               |                  |               |         |                     |           |          |
|                   |                           |                      |                |                     | _                |        |                       |               |                  |               |         |                     |           |          |
| <u> </u>          |                           | •                    |                |                     | Obve             | stilo  |                       | ×             |                  |               |         |                     |           |          |
| <u>1</u> . Odvečn | e knjižbe (Kartica konta) | 2. Odvečne knj       | jižbe (za DDV- | 0) <u>3</u> . Enake | knjižbe 📑        | Kon    | itola kontov je konč  | íana.         |                  |               |         |                     |           |          |
| ID knjižt         | e Dokument                | Dat. knjiž.          | Dat. dok.      | Opis dokum          | ienta 🖂          | Stev   | vilo kontov z razlika | mi:0          | 1. knjižba       |               |         |                     |           |          |
| <b>▶</b> 8        | 3186 <mark>-</mark> 103   | 01.08.2007           | 01.07.2007     | PF103               |                  |        | (Urodu )              |               | ),00 83185       |               |         |                     |           |          |
| 8                 | 3190 102                  | 30.07.2007           | 01.07.2007     | PF102               |                  |        |                       | 0             | ),00 83139       |               |         |                     |           |          |
|                   |                           |                      |                |                     |                  |        |                       |               |                  |               |         |                     |           |          |
|                   |                           |                      |                |                     |                  |        |                       |               |                  |               |         |                     |           |          |
|                   |                           |                      |                |                     |                  |        |                       |               |                  |               |         |                     |           |          |
|                   |                           |                      |                |                     |                  |        |                       |               |                  |               |         |                     |           |          |
|                   |                           |                      |                |                     |                  |        |                       |               |                  |               |         |                     |           |          |
|                   |                           |                      |                |                     |                  |        |                       |               |                  |               |         |                     |           |          |
|                   |                           |                      |                |                     |                  |        |                       |               |                  |               |         |                     |           |          |
|                   |                           |                      |                |                     |                  |        |                       |               |                  |               |         |                     |           |          |
|                   |                           |                      |                |                     |                  |        |                       |               |                  |               |         |                     |           |          |
| 1                 |                           |                      |                |                     |                  |        |                       |               |                  |               | 450.00  |                     |           | <u> </u> |
|                   |                           |                      |                |                     |                  |        |                       |               | Debet            | I             | 156,68  | <sup>3</sup> Kredit |           | 0,00     |
|                   |                           |                      |                |                     |                  |        |                       |               |                  |               |         |                     | ESC I:    | zhod     |
|                   |                           | P                    |                |                     | a                |        |                       |               |                  | D             |         |                     |           |          |
| Start             | 8 * 2 0 7                 | PARW VASCO           | d.o.o.         | Prejeto - Micro:    | soft Outlo       | ) OS   |                       | GKW Te        | stno podjetje 👱  | NOVICE AVG 20 | JU7.doc | Ikone 🛛             | 7 🗣 👋 💆 🖉 | 16:30    |
| V                 | 2 🕼 🔒 🎲 🧕                 |                      |                |                     |                  |        |                       |               |                  |               |         |                     |           | torek    |

Z gumbom F9 Naredi temeljnico program pripravi potrebne knjižbe v meniju 1.1. (Knjiženje). Temeljnico nato pregledamo, izpišemo ter poknjižimo. Na kontih davka obenem sam zapre knjižbe tako, da naknadno zapiranje nesaldakontnih kontov ni več potrebno. Zapiranje lahko sicer tudi izklopimo (parameter -Ali tudi zaprem konte davka?) Po končanem knjiženju zelo priporočamo še blokado davčnega obdobja. V ta namen lahko v meniju 3.4.B. na gumbu

Po koncanem knjiženju zelo priporocamo se blokado davčnega obdobja. V ta namen lahko v meniju 3.4.B. na gumbu (Dovoljeno DDV obdobje) sami nastavite za katero davčno obdobje je možno knjiženje tako, da ne prihaja do nepotrebnih napak.

### GKW – kontna kartica ekran/tiskalnik

Dodali smo možnost izpisa nesaldakontnega konta za samo določenega partnerja. Program pred izpisom poleg konta vedno vpraša še za partnerja. Tega sicer lahko pustite tudi praznega, v tem primeru se izpiše celotna kartica. Zadeva deluje tako, da program pogleda za partnerja v glavno knjižbo, ki je saldakontska. Ob knjiženju fakture 120 ali 220 si program zabeleži povezave med vsemi knjižbami ene fakture, in na ta način najde partnerja , čeprav je ta konto nesaldakontski. To lahko koristi kasneje za razne analize. Ta možnost zaenkrat deluje samo za tekoče (prometne) knjižbe, ne pa tudi za otvoritvene. Ta operacija ne deluje, če bi recimo poknjižili najprej vse knjižbe na konto 1200, potem pa v enem znesku na realizacijo in davek.

### Plače- poračuni v javnem sektorju

V novicah JULIJ 2007 smo objavili način poračuna uspešnosti ravnateljev (http://www.vasco.si/bilten/bilten-07-07.pdf) Na spletni strani (http://www.vasco.si/bilten/javni\_sektor-poracun.pdf) pa je bil 18.07.2007objavljen način poračuna količnika za JAN-JUN.2007 za delavce ter poračuna JAN-JUN.2007 po obdobjih za ravnatelje in direktorje javnih zavodov.

### Plače- popravek lestvice KDPZ za javni sektor

26.07.2007 smo kljub zelo pozni objavi popravka (23.07.2007) v programu PLAČE popravili lestvico KDPZ. Nova lestvica za KDPZ prične veljati že za Julijsko plačo! Popravek lestvice se nadgradi avtomatično z novo verzijo z datumom 26.07.2007 ali novejšo. Za popravek zneskov pri delavcih, ki imajo vpisane premijske razrede je potrebno pred obračunom plače za 7/2007 pognati še meni 2.B.4. (popravek višine premij KDPZ pri delavcih) Preverite pravilnost zneskov!

### **Direktne bremenitve v FAW in FAWS**

V programu smo dopolnili in poenostavili direktne bremenitve (trajnike). Dodali možnost uvoza plačil ter pripravili tudi navodila. Za vse interesente se navodila nahajajo na tem naslovu (http://www.vasco.si/bilten/direktne\_bremenitve\_faw.pdf)

## Novost za napredne uporabnike

#### Izpisi, tiskanje, izvozi iz preglednic na ekranu.

| <b>a</b> ¥rsta knjige                               | Iskanie no šifri                 | F4 1     | Vapredno iskanje  | E1 E3            | Alt-F1      |            |   |  |
|-----------------------------------------------------|----------------------------------|----------|-------------------|------------------|-------------|------------|---|--|
| Šifra                                               | Naziv                            | Uvoz     | Znotraj skupnosti | Osnovna sredstva | Nepremičnin | e Popravek | - |  |
| 1                                                   | Knjiga prejetih računov          |          |                   |                  |             |            |   |  |
| 2                                                   | Opredmetena osnovna sredstva     |          |                   |                  |             |            |   |  |
| 3                                                   | Nepremičnine                     |          |                   |                  | <b>v</b>    |            |   |  |
| 41                                                  | Pridobitve blaga znotraj sk.     |          | V                 |                  |             |            |   |  |
| 42                                                  | EU - opred. osn. sredstva        |          | •                 | •                |             |            |   |  |
| 43                                                  | EU - nepremičnine                |          | V                 |                  | V           |            |   |  |
| 51                                                  | Uvoz                             | 1        |                   |                  |             |            |   |  |
| 52                                                  | Uvoz - opred. osn. sredstva      |          |                   | <b>v</b>         |             |            |   |  |
| 53                                                  | Uvoz - nepremičnine              | V        |                   |                  | V           |            |   |  |
| 101                                                 | PoprKnjiga prejetih računov      |          |                   |                  |             | 2          |   |  |
| 102                                                 | PoprOpredmetena osnovna sredstva |          |                   | V                |             | <b>v</b>   |   |  |
| 103                                                 | PoprNepremičnine                 |          |                   |                  | V           | <b>v</b>   |   |  |
| 141                                                 | PoprPridobitve blaga znotraj sk. |          | V                 |                  |             | <b>v</b>   |   |  |
| 142                                                 | PoprEU - opred. osn. sredstva    |          |                   | V                |             | <b>v</b>   |   |  |
| 143                                                 | PoprEU - nepremičnine            |          |                   |                  | ~           | <b>v</b>   |   |  |
| ]. Osnovna na                                       | stavitev v programu              | V        |                   |                  |             | <b>v</b>   |   |  |
| <u>A</u> . Nastavitve                               | sn. sredstva                     | <b>V</b> |                   | 2                |             | 2          |   |  |
| <u>B</u> . Tiskanje pod                             | čnine                            | V        |                   |                  | V           | 2          |   |  |
|                                                     |                                  |          |                   |                  |             |            |   |  |
| ENTER Popravi F2 Nov vnos F5 Tiskaj F7 Briši ESC Kr |                                  |          |                   |                  |             |            |   |  |

Z pritiskom na kombinacijo tipk CTRL+ALT+F12 se levo spodaj prikaže meni za izbiro in nastavitve preglednice. Kot zadnja opcija »B. Tiskanje podatkov iz tabele« pa je omogočeno, da takšno tabelo lahko spravimo na tiskalnik ali izvozimo naprimer v excelovo datoteko. Ob izbiri te opije se odpre naslednje okno:

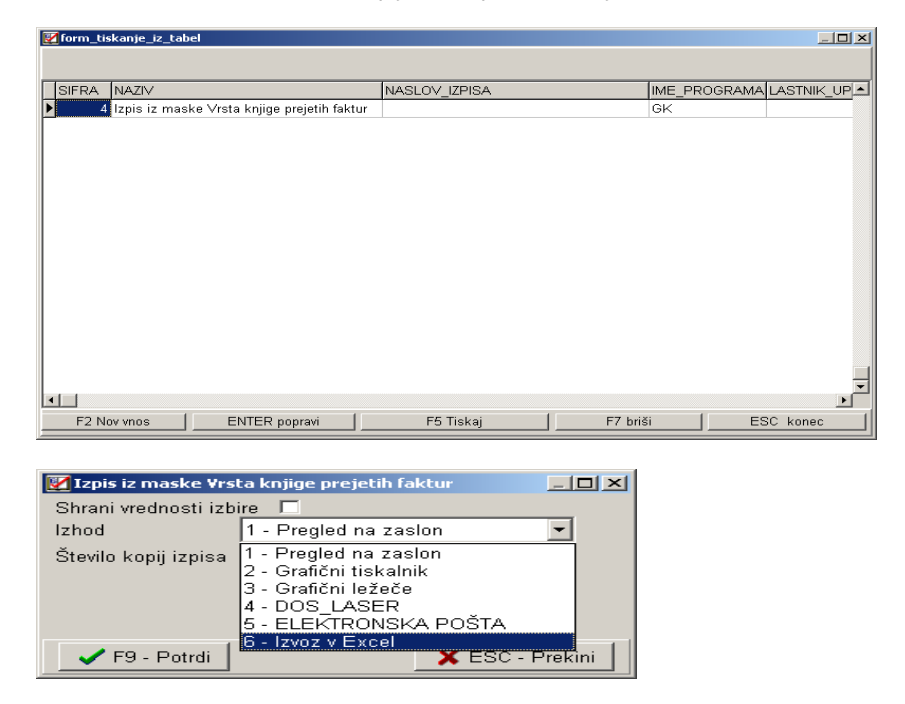

Tukaj lahko takoj tabelo tiskamo (gumb F5), lahko pa stolpce še prej uredimo (gumb ENTER popravi), ali pa si celo nastavimo več različnih variant izpisov z gumbom F2, kjer si posamezno nastavitev potem shranimo.

| 🔀 form_tiskanje_iz_tabel_vnos  |                       |            |             |  |  |  |  |  |  |
|--------------------------------|-----------------------|------------|-------------|--|--|--|--|--|--|
| Osnovni podatki Stolpci izpisa |                       |            |             |  |  |  |  |  |  |
| Šifra pregleda                 | 0                     |            |             |  |  |  |  |  |  |
| Naziv pregleda                 | Preglednica knjig PF  |            |             |  |  |  |  |  |  |
| Naslov izpisa                  | Šifrant vrst knjig PF |            |             |  |  |  |  |  |  |
|                                |                       |            |             |  |  |  |  |  |  |
|                                |                       |            |             |  |  |  |  |  |  |
|                                |                       |            |             |  |  |  |  |  |  |
|                                |                       |            |             |  |  |  |  |  |  |
|                                |                       |            |             |  |  |  |  |  |  |
|                                |                       |            |             |  |  |  |  |  |  |
| ]                              |                       | E9. potrdi | ESC prokini |  |  |  |  |  |  |
|                                |                       | 15 potroi  |             |  |  |  |  |  |  |

Na drugem zavihku si moramo nastaviti še stolpce, ki naj bi se izpisali. Gumb »Enter – spremeni« nam omogoči možnost nastavitve širine polja in podobne stvari. Gumba GOR in DOL omogočata zamenjavo vrstnega reda stolpcev, F7 pa brisanje. Z gumbom F2 dodamo iz spodnje tabele polje (stolpcc) v zgornjo med te, ki se izpišejo v izpisu.

| <pre>[] form_tiskanje_iz_tabel_</pre> | _vnos    |          |             |   |             |                   |        | _ 🗆 ×      |
|---------------------------------------|----------|----------|-------------|---|-------------|-------------------|--------|------------|
| Osnovni podatki Stolpci               | izpisa 🛛 |          |             |   |             |                   |        |            |
|                                       | IME_POL  | JA       |             | 0 | PIS_STOLPCA |                   | SIRINA |            |
| Stolpci izpisa                        | SIFRA    |          |             | 0 | Śifra       |                   | 8      | 2          |
| Enter - spremeni                      | ► NAZIV  |          |             | 1 | laziv       |                   | 60     | 2          |
| GOR                                   |          |          |             |   |             |                   |        |            |
|                                       |          |          |             |   |             |                   |        |            |
|                                       |          |          |             |   |             |                   |        |            |
| F7 Briši stolpec                      |          |          |             |   |             |                   |        |            |
| Obstala ža nalia                      |          | IME POL  | JA          |   |             | OPIS STOLPCA      |        |            |
| Obstojeća polja                       |          | 1 SIFRA  |             |   |             | Šifra             |        |            |
| [F2 Dodaj med stolpce]                | Þ        | 2 NAZIV  |             |   |             | Naziv             |        |            |
|                                       |          | 3 UVOZ   |             |   |             | Uvoz              |        |            |
|                                       |          | 4 ZNOTRA | J_SKUPNOSTI |   |             | Znotraj skupnosti |        |            |
|                                       |          | 5 OS     |             |   |             | Osnovna sredstva  |        |            |
|                                       |          | 6 NEPREM | 1ICNINE     |   |             | Nepremičnine      |        |            |
|                                       |          | 7 POPRAV | /EK         |   |             | Popravek          |        | <b>_</b> _ |
|                                       |          |          |             |   |             |                   |        | •          |
|                                       |          |          |             |   |             | F9 potrdi         | ES     | C prekini  |

Takšno nastavitev potem shranimo in že lahko izpišemo na ekran tiskalnik, excel... Spodaj je naš primer izvoza v excel.

| M     | licrosoft Excel            | - IZYOZ_XLS.XLS                                                         |            |
|-------|----------------------------|-------------------------------------------------------------------------|------------|
| :3    | <u>Eile E</u> dit <u>V</u> | new Insert Format Iools Data Window Help → Type a question for help → _ | ₽×         |
| ED    |                            |                                                                         | e 11       |
| 1.000 | dan dan com                |                                                                         |            |
| : 20  |                            |                                                                         | - <b>C</b> |
|       | A1 •                       | t SIFRA                                                                 |            |
|       | A                          | B C D E F                                                               | <u> </u>   |
| -     | SIFRA                      |                                                                         |            |
| 2     |                            | Nijiga prejetili racultov                                               |            |
| 4     |                            | Nerrentičnine                                                           |            |
| 5     | 41                         | Pridobitve blaga znotraj sk.                                            |            |
| 6     | 42                         | EU - opred. osn. sredstva                                               |            |
| 7     | 43                         | EU - nepremičnine                                                       |            |
| 8     | 51                         | Uvoz                                                                    |            |
| 9     | 52                         | Uvoz - opred. osn. sredstva                                             |            |
| 10    | 53                         | Uvoz - nepremičnine                                                     |            |
| 11    | 101                        | PoprKnjiga prejetih računov                                             |            |
| 12    | 102                        | PoprOpredmetena osnovna sredstva                                        |            |
| 13    | 103                        | PoprNepremičnine                                                        |            |
| 14    | 141                        | PoprPridobitve blaga znotraj sk.                                        |            |
| 15    | 142                        | PoprEU - opred. osn. sredstva                                           |            |
| 10    | 143                        | PoprEO - nepremichine                                                   |            |
| 18    | 152                        | PoprOV02 onred cen eredetva                                             |            |
| 19    | 152                        | Ponr - I woz - nenremičnine                                             |            |
| 20    | .00                        |                                                                         |            |
| 21    |                            |                                                                         |            |
| 114 4 | ▶ ▶I\Sheet                 | 1/                                                                      |            |
| Read  | ly                         | NUM                                                                     | /          |

# Novosti pri prenosnih čitalcih

V ponudbi imamo nove prenosne laserske ročne terminale UNITECH HT 660 BT RF.

- V komplet spada:
- komunikacijski podstavek
- gun grip ročaj za lažje proženje branja črtne kode
  SD Sandisk 1.0GB ULTRA II spominska kartica
- programska oprema za delo s terminalov
- komunikacijski program za povezavo s programom FAW

Cena brez DDV je 1.950,00 EUR, prednosti, ki jih prinaša pa so brezžična WI-FI povezava, MS Windows CE.net 2005 pro. operacijski sistem, nova izboljšana Vasco programska aplikacija, ki sedaj ponuja online WI-FI povezovanje na bazo in večjo uporabnost.

Primer uporabe:

Komercialist vnese naročilo kupca. To naročilo po brezžični povezavi prispe na čitalec. Skladiščnik na ekranu vidi, kaj mora pripraviti. Ko vse pripravi in poskenira, samo z ukazom prenos v FAW prenese spet brezžično v program.

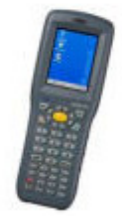

Šenčur, avgust 2007

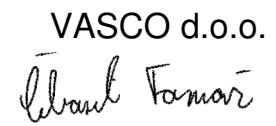